# Podání přihlášky na program Erasmus

#### Přihlášení do aplikace

Podávání nových grantových projektů se provádí prostřednictvím webové aplikace Univerzity Karlovy v Praze umístěné na webové adrese https://is.cuni.cz/webapps. Do aplikace se přihlásíte pomocí čísla Vaší osoby a hesla evidovaného v CAS (Centrální autentizační službě UK – http://cas.cuni.cz).

Po úspěšném přihlášení se objeví "Hlavní stránka" se seznamem Vámi dostupných aplikací. Vyberte modul "Erasmus". Zde klikněte na odkaz "Podat novou přihlášku".

| Havni stránka + Erasmus 2                                  | Nápověda   Odhlásit se                                                                                                    |  |
|------------------------------------------------------------|----------------------------------------------------------------------------------------------------|--|
| ∉ Erasmus                                                  |                                                                                                    |  |
| Moje příhášky<br>Podat novou příhlášku<br>Seznam příhlášek | Zápisy na Erasmus na zimní a letní semestr 2009/2010 probíhají do 31. 05. 2009<br>Každý student si může podat až tři příhlášky za jednu fakultu na které studuje, nebo na které bude studovat.                                          |  |
|                                                            | V době vydání rozhodnutí děkana o příznání stipendia a během studijního pobytu musí mít student aktivní<br>studium na této fakultě. Jinak mu nebudou přiznány finanční prostředky a nebude mocí vycestovat v rámci<br>programu Erasmus! |  |

### Podání nové přihlášky

Zobrazí se Vám seznam možností, kam lze vycestovat v rámci uzavřených bilaterálních dohod. Výběr si můžete zúžit pomocí filtr, který se zobrazí po kliknutí na plus nebo nadpis "Filtr".

| ~       | Havní stránka » Erasmus 2 Nápověda   Odhlást se          |             |                                          |                                   |               |                                    |                   |                 |                           |           |
|---------|----------------------------------------------------------|-------------|------------------------------------------|-----------------------------------|---------------|------------------------------------|-------------------|-----------------|---------------------------|-----------|
| * > (*) | ≠ Podat novou přihlášku<br>Vyberte destinaci:<br>③ Filtr |             |                                          |                                   |               |                                    |                   |                 |                           |           |
| Po      | ¢t záznamů: 21<br>↓† Stát                                | ↓↑ ID kód   | ↓† cii                                   | ♦ <sup>‡</sup> Odkud              | Typ<br>studia | 🕴 Subject area                     | Maximální<br>doba | Volných<br>míst | <b>↓↑</b><br>Přihlášených | Možnosti  |
|         | Belgické království                                      | bg_test     | test                                     | 1. lékařská fakulta<br>katedra 1  | Doktorand     | 05.3 - Secondary Education         | 9 měsíců          | 2               | 0                         | Přihlásit |
|         | Belgické království                                      | bg_test     | test                                     | 1. lékařská fakulta<br>katedra 1  | Magistr       | 01.1 - Agriculture                 | 5 měsíců          | 1               | 0                         | Přihlásit |
|         | Polská republika                                         | PL KRAKOW05 | Akademia Pedagogiczna Im. Ken W Krakowie | Pedagogická fakulta<br>Pedagogiky | Bakalář       | 05.0 - Education, Teacher Training | 5 měsíců          | 1               | 0                         | Přihlásit |

Seznam destinací pak můžete vyfiltrovat dle parametrů.

| Hlavni sl                                                                            | tranka » Erasmus             | 2                                                       |                                                          |                  |                                                       |                   |                 | Napovédi                  | a   Odhlasit |
|--------------------------------------------------------------------------------------|------------------------------|---------------------------------------------------------|----------------------------------------------------------|------------------|-------------------------------------------------------|-------------------|-----------------|---------------------------|--------------|
| Podat novou př                                                                       | fihlášku                     |                                                         |                                                          |                  |                                                       |                   |                 |                           |              |
| berte destina                                                                        | ici:                         |                                                         |                                                          |                  |                                                       |                   |                 |                           |              |
| iltr                                                                                 |                              |                                                         |                                                          |                  |                                                       |                   |                 |                           |              |
| lový stát                                                                            | <u></u>                      | ~                                                       |                                                          |                  |                                                       |                   |                 |                           |              |
| kruh (Subject Area)                                                                  | 0                            | ~                                                       |                                                          |                  |                                                       |                   |                 |                           |              |
| ubject Area                                                                          |                              |                                                         | ×                                                        |                  |                                                       |                   |                 |                           |              |
| ikulta                                                                               |                              | ~                                                       |                                                          |                  |                                                       |                   |                 |                           |              |
| /p studia                                                                            | 🗌 Bakalář 🔲                  | Magistr 🗌 Doktorand 🗌 Bez rozlišení                     |                                                          |                  |                                                       |                   |                 |                           |              |
| ýjezd minimálně na                                                                   | měsíců                       |                                                         |                                                          |                  |                                                       |                   |                 |                           |              |
|                                                                                      | OK                           |                                                         |                                                          |                  |                                                       |                   |                 |                           |              |
| Set záznamů: 21                                                                      |                              |                                                         |                                                          |                  |                                                       |                   |                 |                           |              |
| ♦↑ Stát                                                                              | 👫 ID kód                     | ↓† cil                                                  | ♦† Odkud                                                 | ↓↑ Typ<br>studia | <b>↓</b> ↑ Subject area                               | Maximální<br>doba | Volných<br>míst | <b>↓↑</b><br>Přihlášených | Možnos       |
| Delaistic traffer return                                                             | he had                       |                                                         | 1. lékařská fakulta                                      | Delatered        |                                                       | 0                 | 2               |                           | Distance in  |
| Belgicke kralovstvi                                                                  | bg_test                      | test                                                    | katedra 1                                                | Doktorand        | 05.3 - Secondary Education                            | 9 mesicu          | 2               | 0                         | Prinlasit    |
| Belgické království                                                                  | bg_test                      | test                                                    | 1. lékařská fakulta<br>katedra 1                         | Magistr          | 01.1 - Agriculture                                    | 5 měsíců          | 1               | 0                         | Přihlásit    |
| Polská republika                                                                     | PL KRAKOW05                  | Akademia Pedagogiczna Im. Ken W Krakowie                | Pedagogická fakulta<br>Pedagogiky                        | Bakalář          | 05.0 - Education, Teacher Training                    | 5 měsíců          | 1               | 0                         | Přihlásit    |
| Španělské<br>království                                                              | E MADRID03                   | Universidad Complutense De Madrid<br>Filosofía          | Filozofická fakulta                                      | Magistr          | 08.1 - Philosophy                                     | 12 měsíců         | 2               | 1                         | Přihlásit    |
| Španělské<br>království                                                              | E MADRID03                   | Universidad Complutense De Madrid<br>Filosofía          | Filozofická fakulta                                      | Magistr          | 08.0 - Humanities                                     | 8 měsíců          | 2               | 0                         | Přihlásit    |
| Irsko                                                                                | MA LEPOLE42                  | Little green                                            | Filozofická fakulta                                      | Magistr          | 01.0 - Agricultural sciences                          | 10 měsíců         | 1               | 0                         | Přihlásit    |
| Dánské království                                                                    | DK ALBORG 01                 | Aalborg University                                      | Filozofická fakulta                                      | Bez rozlišení    | 03.1 - Fine Art (Painting, Sculpture,<br>Printmaking) | 10 měsíců         | 2               | 0                         | Přihlásit    |
| Dánské království                                                                    | DK ALBORG 01                 | Aalborg University                                      | Filozofická fakulta                                      | Doktorand        | 02.5 - Landscape Architecture                         | 10 měsíců         | 2               | 0                         | Přihlásit    |
| Dánské království                                                                    | DK ALBORG 01                 | Aalborg University                                      | Filozofická fakulta                                      | Doktorand        | 02.5 - Landscape Architecture                         | 12 měsíců         | 1               | 0                         | Přihlásit    |
| Dánské království                                                                    | DK ALBORG 01                 | Aalborg University                                      | Filozofická fakulta                                      | Magistr          | 02.0 - Architecture, Urban and<br>Regional Planning   | 12 mēsiců         | 2               | 0                         | Přihlásit    |
| Dánské království                                                                    | DK ALBORG 01                 | Aalborg University                                      | Filozofická fakulta                                      | Magistr          | 02.0 - Architecture, Urban and<br>Regional Planning   | 10 mēsiců         | 3               | 0                         | Přihlásit    |
| Belgické království                                                                  | B GENT01X                    | Universiteit Gent                                       | Přírodovědecká fakulta                                   | Bez rozlišení    | 13.3 - Chemistry                                      | 10 měsíců         | 5               | 0                         | Přihlásit    |
| Belgické království                                                                  | B GENT01X                    | Universiteit Gent                                       | Přírodovědecká fakulta                                   | Bez rozlišení    | 13.1 - Biology                                        | 10 měsíců         | 5               | 0                         | Přihlásit    |
| Polská republika                                                                     | PL KRAKOW12                  | Akademia Wychowania Fizycznego Im.<br>Bronislawa Czecha | Fakulta tělesné výchovy a<br>sportu                      | Bakalář          | 16.1 - Physical Education, Sport<br>Science           | 4 měsíců          | 1               | 0                         | Přihlásit    |
| Nizozemské<br>království                                                             | NL<br>AMSTERD05              | Hogeschool Van Amsterdam<br>Medical                     | 1. lékařská fakulta                                      | Magistr          | 12.9 - Others Medical Sciences                        | 6 měsíců          | 2               | 0                         | Přihlásit    |
| Belgické království                                                                  | B GENT01X                    | Universiteit Gent                                       | 1. lékařská fakulta                                      | Bez rozlišení    | 12.7 - Public Health                                  | 8 měsíců          | 3               | 0                         | Přihlásit    |
|                                                                                      | B GENT01X                    | Universiteit Gent                                       | 1. lékařská fakulta                                      | Bez rozlišení    | 12.2 - Psychiatry and Clinical<br>Psychology          | 10 měsíců         | 3               | 0                         | Přihlásit    |
| Belgické království                                                                  | BG_HALASLE15                 | Halsle University                                       | Evangelická teologická<br>fakulta                        | Bez rozlišení    | 08.2 - Theology                                       | 12 měsíců         | 2               | 0                         | Přihlásit    |
| Belgické království<br>Bulharská republika                                           |                              |                                                         |                                                          | Bez rozlišení    | 08.9 - Others Humanities                              | 10 měsíců         | 4               | 0                         | Přihlásit    |
| Belgické království<br>Bulharská republika<br>Dánské království                      | DK ALBORG 01                 | Aalborg University                                      | Fakulta numanitnich studii                               | Der reribern     |                                                       |                   |                 |                           |              |
| Belgické království<br>Bulharská republika<br>Dánské království<br>Dánské království | DK ALBORG 01<br>DK ALBORG 01 | Aalborg University<br>Aalborg University                | Fakulta humanitnich studii<br>Fakulta humanitnich studii | Magistr          | 01.7 - Animal Husbandry                               | 6 měsíců          | 1               | 0                         | Přihlásit    |

Aplikace Vám nabízí možnost přihlásit se na jakékoliv otevřené výběrové řízení všech fakult. Vybírejte si pouze z bilaterálních dohod uzavřených s fakultou na které budete studovat v době výjezdu. Za jinou fakultu než na které budete mít aktivní studium se nemůžete programu Erasmus zúčastnit! Bilaterální dohody jsou též většinou uzavírané pouze na určitý typ studijního programu (vyjma dohod "Bez rozlišení"). V době výjezdu musíte studovat vybraný typ studijního programu.

**Příklad:** Pokud právě končíte / skončil(a) jste magisterské studium, hlásíte se na doktorandské studium, tak se budete hlásit na bilaterální dohodu uzavřenou pro studenty doktorandských studijních programů. Aplikace Vás upozorní, že zatím nejste zapsaným doktorandem, ale přesto se můžete přihlásit. (V době výjezdu však již musíte být doktorandem na fakultě, se kterou byla bilaterální dohoda uzavřena).

| Eras               | smus                                                                                                    |                   |
|--------------------|----------------------------------------------------------------------------------------------------|-------------------|
| Hlavní             | ií stránka » Erasmus 2 Nápově                                                                                                    | ěda   Odhlásit se |
| Na požadované fa   | akultě nemáte žádné studium vybraného typu. V době vydání rozhodnutí děkana o udělení stipendia a v době výjezdu musíte mít aktivní studium na vybrané fakultě a vybraného typu!                                                                                                    |                   |
| # Podat novou      | přihlášku                                                                                                    |                   |
| Informace o v      | výjezdu:                                                                                                    |                   |
| Fakulta:           | 1. lékařská fakulta                                                                                                    |                   |
| Typ studia:        | Doktorand                                                                                                    |                   |
| Studium:           | Na požadované fakultě nemáte žádné studium vybraného typu. V době vydání rozhodnutí děkana o udělení stipendia a v době výjezdu musite mít aktivní studium na vybrané fakultě a vybraného typu!                                                                                                    |                   |
| Cllová univerzita: | test                                                                                                    |                   |
|                    |                                                                                                    |                   |
| Akademický rok     | 2009/2010 🖌                                                                                                    |                   |
| Předpokládané datu | tum od *                                                                                                    |                   |
| Předpokládané datu | tum do *                                                                                                    |                   |
| Jazyk výuky *      |                                                                                                    |                   |
|                    | M North Contraction Contraction Contractio |                   |
| Souhlas *          | Souhlasím s poskytnutím své emailové adresy ostatním studentům a/nebo pro účely dotaznikových studií Univerzity Karlovy                                                                                                    |                   |
|                    | ок                                                                                                    |                   |
|                    |                                                                                                    |                   |
|                    |                                                                                                    |                   |

**Příklad:** Student 4. ročníku magisterského studia se hlásí na pobyt v magisterském studiu. Aplikace automaticky doplní jeho studium na fakultě.

| Erasi              | nus                                                                                                    |                                                 |
|--------------------|----------------------------------------------------------------------------------------------------|-------------------------------------------------|
| Hlavní             | stránka » Erasmus 2                                                                                                    | Nápověda   Odhlásit se                          |
| # Podat novou p    | rihlášku                                                                                                    |                                                 |
| Informace o v      | ýjezdu:                                                                                                    |                                                 |
| Fakulta:           | Filozofická fakulta                                                                                                    |                                                 |
| Typ studia:        | Magistr                                                                                                    |                                                 |
| Studium:           | Humanitní studia                                                                                                    |                                                 |
| Cílová univerzita: | Universidad Complutense De Madrid                                                                                      |                                                 |
|                    |                                                                                                    |                                                 |
| Akademický rok     | 2009/2010 😽                                                                                                    |                                                 |
| Předpokládané datu | m od *                                                                                                    |                                                 |
| Předpokládané datu | m do *                                                                                                    |                                                 |
| Jazyk výuky *      | ×                                                                                                    |                                                 |
| Souhlas *          |                                                                                                    |                                                 |
|                    | Souhlasím s poskytnutím své emailové adresy ostatním studentům a/nebo pro účely dotazníkových studií Univerzity Karlov | у                                               |
|                    | OK                                                                                                    |                                                 |
|                    |                                                                                                    |                                                 |
|                    |                                                                                                    | revize: 1, datum instalace: 01.01.2000 12:34:56 |

**Příklad:** Pokud nejste již zapsaným studentem bakalářského studia, nemůžete se zúčastnit programu Erasmus pro bakalářské studenty, protože programu se mohou zúčastnit až studenti druhého ročníku bakalářského studia.

| Erasi                                 | nus<br>stránka » Erasmus 2                                                                                                    | Nápověda   Odhlásit se      |  |  |  |  |
|---------------------------------------|----------------------------------------------------------------------------------------------------|-----------------------------|--|--|--|--|
| Na požadované fa<br>Nejste zapsán v b | kultě nemáte žádné studium vybraného typu. V době vydání rozhodnutí děkana o udělení stipendia a v době výjezdu musíte mít aktivní studium na vybrané fakultě a vybraného typu!<br>kalářském studiu - v programu Erasmus nelze vyjet v prvním ročníku bakalářského studia. |                             |  |  |  |  |
| # Podat novou p                       | # Podat novou přihlášku                                                                                                    |                             |  |  |  |  |
| Informace o v                         | /jezdu:                                                                                                    |                             |  |  |  |  |
| Fakulta:                              | Pedagogická fakulta                                                                                                    |                             |  |  |  |  |
| Typ studia:                           | Bakalář                                                                                                    |                             |  |  |  |  |
| Studium:                              | Na požadované fakultě nemáte žádné studium vybraného typu. V době vydání rozhodnutí děkana o udělení stipendia a v době výjezdu musíte mít aktivní studium na vybrané fakultě a vybraného typu                                                                             | d                           |  |  |  |  |
| Cílová univerzita:                    | Akademia Pedagogiczna Im. Ken W Krakowie                                                                                                    | _                           |  |  |  |  |
|                                       | revize: 1, datum in:                                                                                                    | talace: 01.01.2000 12:34:56 |  |  |  |  |

## Přihláška byla podána

Po podání přihlášky uvidíte obrazovku podobnou této

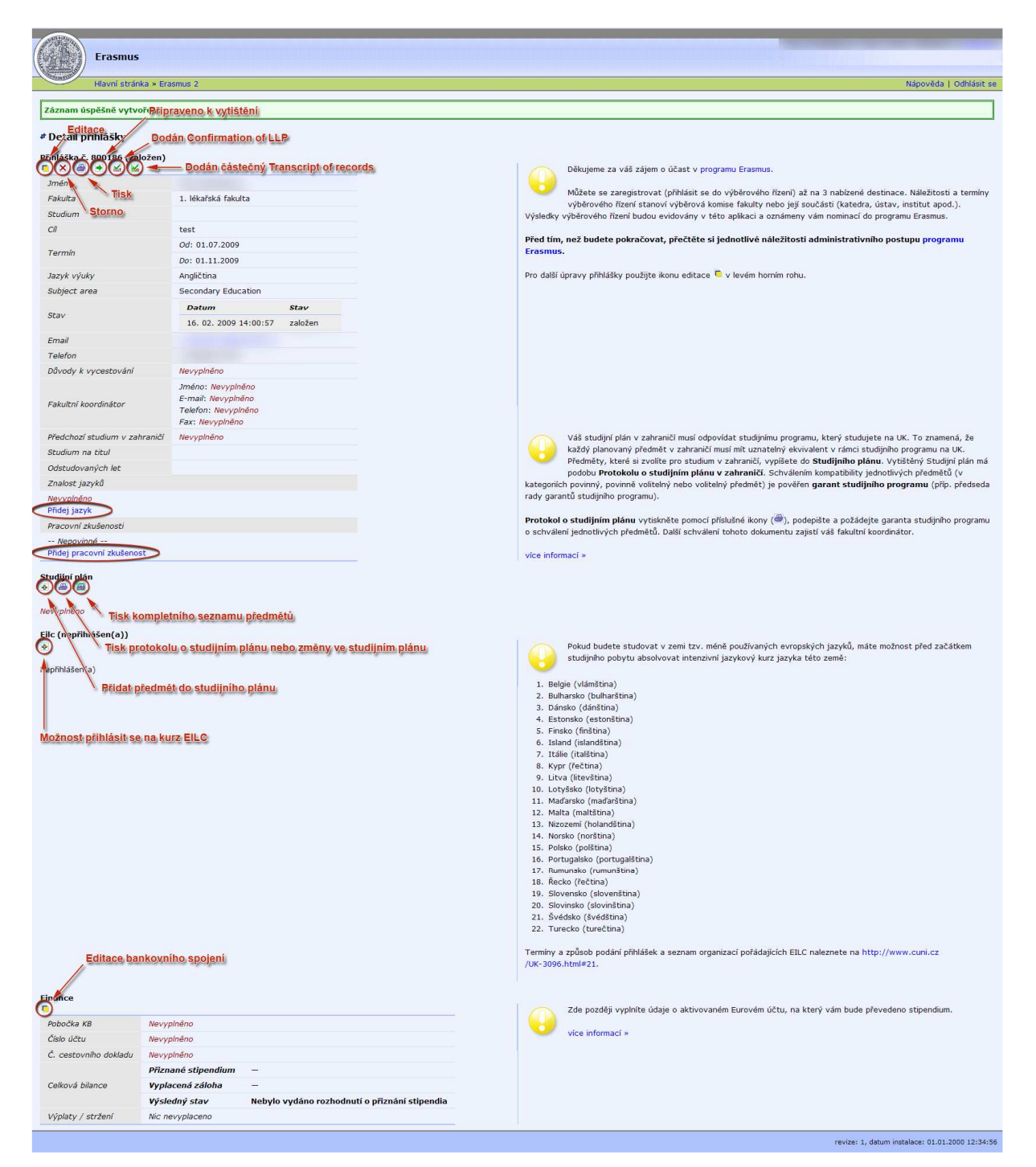

Toto je hlavní stránka Vaší přihlášky, kde uvidíte a sami budete provádět změny. Některé ikonky a možnosti budou aktivní později, pokud budete nominováni, některé časem zmizí a některé přibudou. Viditelné volby a možnosti závisí na aktuálním stavu přihlášky.

# Editace přihlášky

| Erasmus                         |                                                     |                                                 |
|---------------------------------|-----------------------------------------------------|-------------------------------------------------|
| Hlavní stránka » Er             | asmus 2                                             | Nápověda   Odhlásit se                          |
| # Editace přihlášky             |                                                     |                                                 |
|                                 |                                                     |                                                 |
|                                 |                                                     |                                                 |
| Datum od *                      | 1. 7. 2009                                          |                                                 |
| Datum do *                      | 1, 11, 2009                                         |                                                 |
| Jazvk výukv *                   | Angličtina                                          |                                                 |
| Důvody                          |                                                     |                                                 |
| Paladeri kanadadea              | Důvody pro vycestování pište v angličtiné           |                                                 |
| Fakululi kooruliatoi            |                                                     |                                                 |
| Stadoval(a) jste již v zamanen. |                                                     |                                                 |
| Instituce                       | Pokud iste studoval(a) v zahraničí, na které škole? |                                                 |
| Studium                         |                                                     |                                                 |
|                                 | ОК                                                  |                                                 |
|                                 |                                                     |                                                 |
|                                 |                                                     | revize: 1, datum instalace: 01.01.2000 12:34:56 |

Na některých fakultách je potřeba vyplnit přihlášku ještě před výběrovým řízením, na některých stačí vyplnit přihlášku až poté, co budete nominováni.

Pokud jste v době podání přihlášky neměli studium na vybrané fakultě, musíte vy nebo Váš fakultní koordinátor doplnit do přihlášky studium před tím, než Vám bude vytištěno rozhodnutí děkana o přiznání stipendia. Bez toho nelze přiznání vytisknout a zúčastnit se programu Erasmus.

Po té, co se zapíšete do studijního programu, objeví se v kolonce "Studium" možnost vybrat ze studijních programů, které studujete na fakultě a v rámci studijního programu dle bilaterální dohody.

### Závěrečné připomenutí:

- Všechna data a informace zadávané do aplikace jsou platná v době výjezdu.
- V aplikaci se zobrazuje k jednotlivým částem přihlášky nápověda dle aktuálních možností práce s přihláškou
- Význam ikon:
  - 🧧 editace
  - ≚ zrušení
  - 🔿 tisk
  - 🖶 přidat
  - 🛃 pokračovat
  - 🔳 detail